## How to start your Meeting using the Zoom Desktop Client

Locate and double click your Zoom Desktop Icon

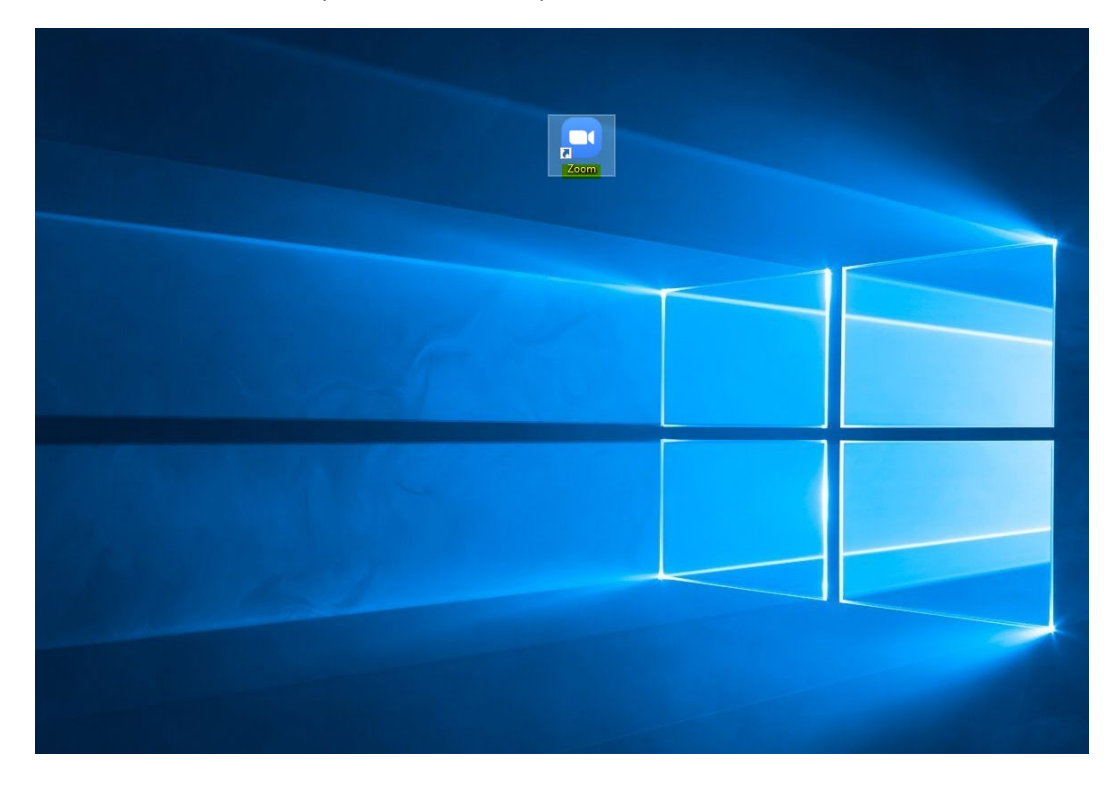

Click on Sign In

Zoom Cloud Meetings

- 🗆 X

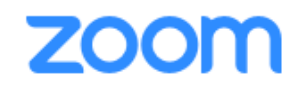

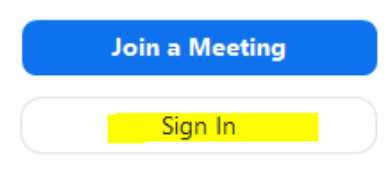

Version: 4.6.4 (17409.0120)

Click on "Sign in with SSO"

| Zoom Cloud Meetings |              |    |   |      | _         |     | × |
|---------------------|--------------|----|---|------|-----------|-----|---|
| Sign In             | Sign Up Free |    |   |      |           |     |   |
| Enter your email    |              |    |   |      |           |     |   |
| Enter your password | Forgot?      | or | ٩ | Sigr | n In with | sso |   |
| C Keep me signed in | Sign In      |    |   |      |           |     |   |
|                     |              |    |   |      |           |     |   |
| < Back              |              |    |   |      |           |     |   |

Under Company Domain, type in "UTRGV" hit Continue

| Zoom Cloud Meetings | _ | × |
|---------------------|---|---|
|                     |   |   |

## Sign In with SSO

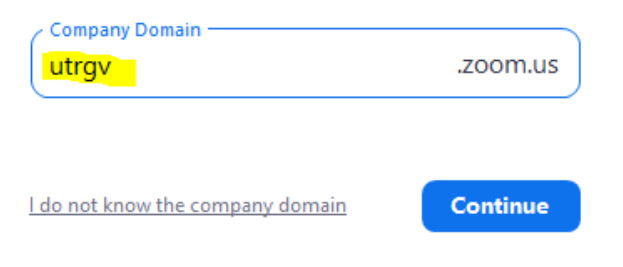

< Back

If Internet Explorer is your default browser, you might get this request below

Check box is checked and hit the "Allow" button

| Internet | Explorer                                                                                                    | ×    |
|----------|----------------------------------------------------------------------------------------------------|------|
|          | Do you want to allow this website to open a program your computer?                                                                                                    | n on |
|          | From: utrgv.zoom.us                                                                                                    |      |
|          | Program: Zoom                                                                                                    |      |
|          | Address: zoommtg://utrgv.zoom.us/sso?<br>token=67CUBpTljI3YJsy9wzABgAKU9WQ-                                                                                                    | ¢    |
|          | Always ask before opening this type of address                                                                                                    |      |
|          | Allow                                                                                                    | el   |
| 2        | Allowing web content to open a program can be useful, but it or<br>potentially harm your computer. Do not allow it unless you trust<br>the source of the content. <u>What's the risk?</u> | an   |

## Type in Your UTRGV Credentials and Sign In

| The University o                                                                                                    | f Texas Rio Grande Valley                                                                                                    |
|----------------------------------------------------------------------------------------------------|----------------------------------------------------------------------------------------------------|
| Online                                                                                                    | e Services Login                                                                                                    |
| Sign in with your UTRGV account                                                                                                    | zoom                                                                                                    |
| JTRGV Password                                                                                                    | <ul> <li>By pressing the Sign in button, you agree to:</li> <li>Use the system and data only for official University transactions.</li> <li>Never share your password or access.</li> </ul>                                                                                              |
| Sign In                                                                                                    | Help                                                                                                    |
| Can't access your account?<br>To protect your personal information, please<br>close ALL open browser windows when you<br>sign out. | <ul> <li>&gt; Brownsville: (956) 882-HELP (4357)</li> <li>&gt; Edinburg: (956) 665-2020</li> <li>Unauthorized use of this site is prohibited<br/>and may subject you to civil and criminal<br/>prosecution. Usage may be subject to<br/>constitute actions of draw is broken.</li> </ul> |

Click on the Meetings tab on top find the right meeting and select "Start"

| 😑 Zoom                                       |                                                      |            |   |                              |                  |                |          |          | -                |  | $\times$ |
|----------------------------------------------|------------------------------------------------------|------------|---|------------------------------|------------------|----------------|----------|----------|------------------|--|----------|
|                                              |                                                      |            |   | Home                         | Chat             | Meetings       | Contacts |          | Q Search         |  | JG       |
| C                                            | Upcoming                                             | Recorded   | + |                              |                  |                |          |          |                  |  |          |
| 618-669-3200<br>My Personal Meeting ID (PMI) |                                                      |            |   | Jose Gonzalez's Zoom Meeting |                  |                |          |          |                  |  |          |
| Toda                                         | У                                                    |            |   | Meeting                      | ID: 426-661-53   | 4              |          |          |                  |  |          |
| Jose<br>12:00<br>Meet                        | Gonzalez's Zoc<br>PM-12:30 PM<br>ing ID: 426-661-534 | om Meeting |   | Show Me                      | eting Invitation | opy Invitation | ✓ Edit   | × Delete | Join from a Room |  |          |
| Fri, A                                       | pr 24                                                |            |   |                              |                  |                |          |          |                  |  |          |

## Click on "Join with Computer Audio"

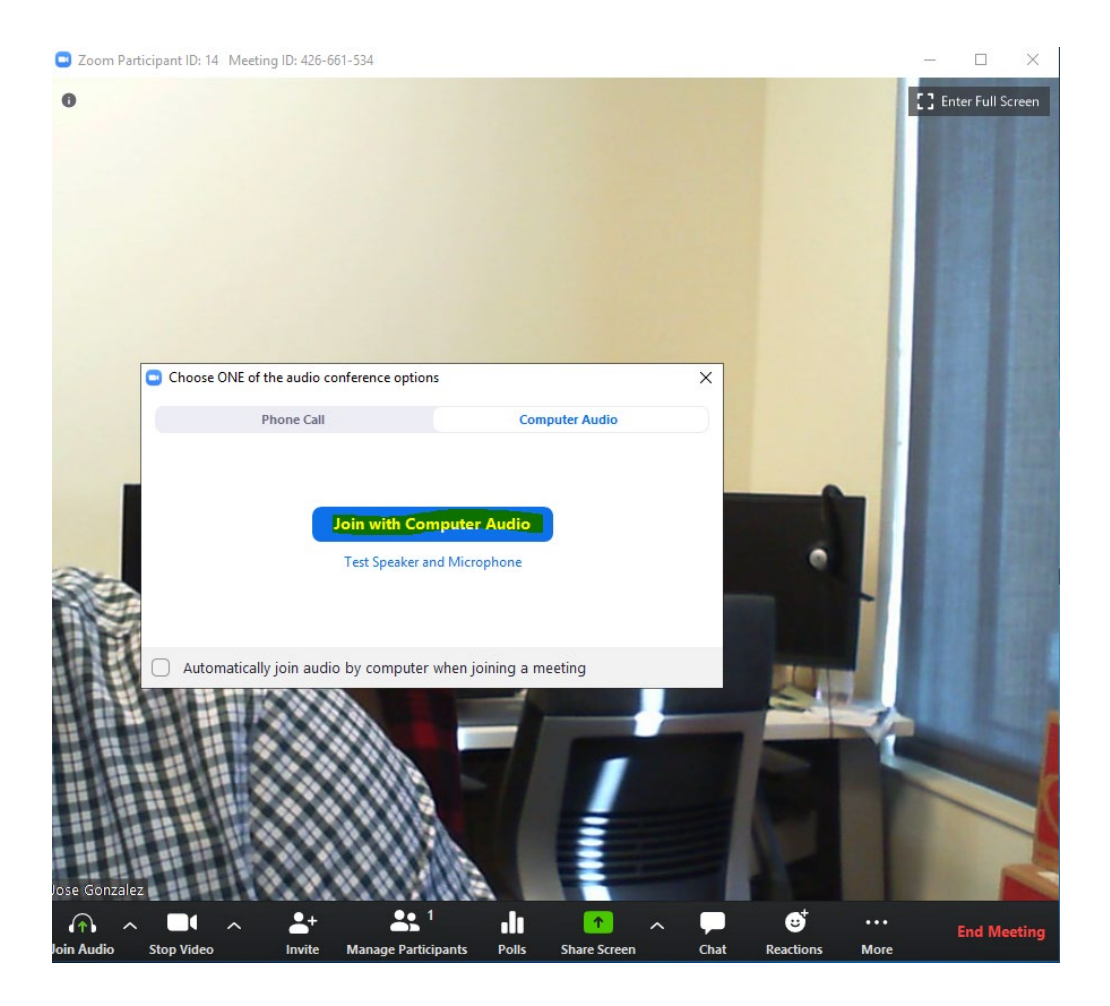